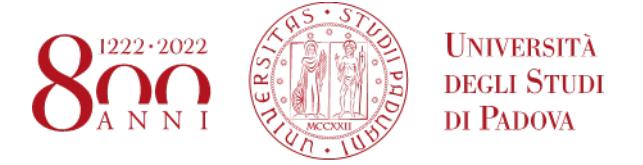

# Portale degli accordi per la mobilità degli studenti

# STEP 1 – Link per l'accesso al portale

Per poter visualizzare gli accordi disponibili per i bandi di mobilità 2023/2024, è necessario collegarsi al portale al link: <u>www.unipd.it/mobility-agreements</u> (Figura 1).

## Figura 1 - portale accordi

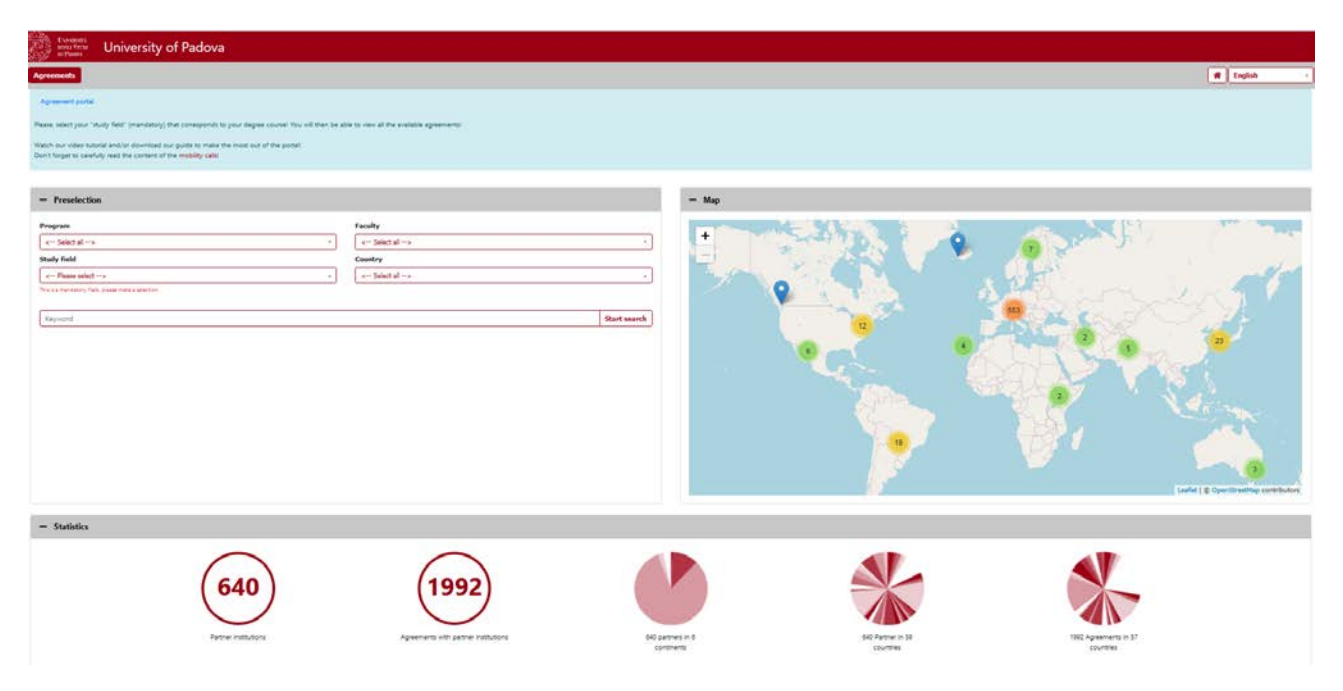

## STEP 2 – Impostare i criteri di selezione degli accordi

È poi **obbligatorio selezionare il proprio corso di studio**<sup>1</sup> **con il relativo codice** dal menu a tendina *"Study field"*. Gli altri filtri (Program, Faculty e Country) sono facoltativi (**Figura 2**). Nel portale sono disponibili gli accordi di tutti i programmi di mobilità per l'a.a. 2023/24: Ulisse, SEMP, Erasmus oltre Europa (KA171), Erasmus in Europa e Arqus.

<sup>&</sup>lt;sup>1</sup> Se si è iscritti al terzo anno di un corso di laurea triennale e si desidera partire in magistrale, occorre filtrare gli accordi con il codice del corso di laurea magistrale a cui ci si intende iscrivere.

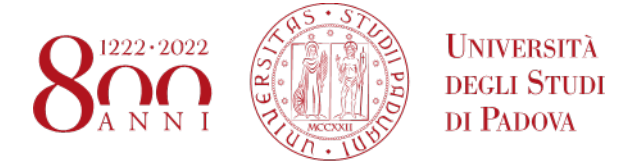

#### Figura 2 - Criteri di selezione degli accordi

| - Preselection          |                   |
|-------------------------|-------------------|
| Program                 | Faculty           |
| < Select all us         | * < Select all> * |
| Study field             | Country           |
| GIURISPRUDENZA - GI0270 | • < Select all> • |
|                         |                   |
| Keyword                 | Start search      |
|                         |                   |

## Codice del corso di studio: dove trovarlo?

Per evitare errori nella selezione, si raccomanda di verificare il codice del proprio corso di studio, disponibile in Uniweb, nel proprio profilo personale (Didattica > Iscrizioni, alla voce Corso di studio) (Figure 3 e 4).

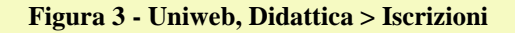

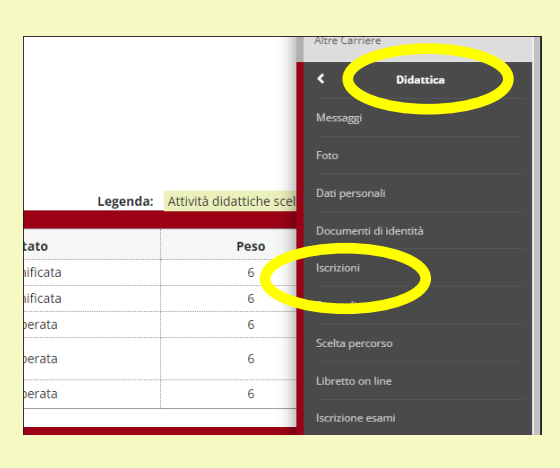

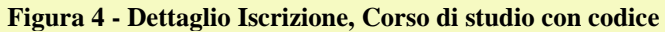

| ituazione Iscrizioni                                                                           |                                                                        |
|------------------------------------------------------------------------------------------------|------------------------------------------------------------------------|
| i seguito vengono indicate le informazioni generali sulla situazione universitaria e sulle isc | crizioni effettuate nel corso degli anni.                              |
| Dettaglio Iscrizione 2022/2023                                                                 |                                                                        |
| Anno Accademico                                                                                | 2022/2023                                                              |
| Data Iscrizione                                                                                | 18/09/2022                                                             |
|                                                                                                | Dipartimento di Filosofia, Sociologia, Pedagogia e Psicologia - FispPA |
| Corso di Studio                                                                                | CLINICAL SOCIAL AND INTERCULTURAL PSYCHOLO SY (P52588)                 |
| dinamenta - corso di Studio                                                                    | CLINICAL SOCIAL AND INTERCULTURAL PSYCHOLOG                            |
| Percorso di Studio                                                                             | PERCORSO COMUNE                                                        |
| Anno corso                                                                                     | 2                                                                      |
| Tipo iscrizione                                                                                | In corso                                                               |
| Anni Fuori Corso/Ripetente                                                                     | 0                                                                      |
| Condizionata                                                                                   | No                                                                     |
| Sede                                                                                           | PADOVA                                                                 |
| Stato                                                                                          | Attivo                                                                 |
|                                                                                                |                                                                        |

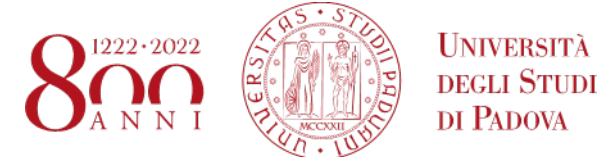

Se si è iscritti al terzo anno di un corso di laurea triennale e si desidera partire in magistrale, occorre filtrare gli accordi con il codice del corso di laurea magistrale a cui ci si intende iscrivere, disponibile al link: <u>https://didattica.unipd.it/</u> e selezionare l'A.A. corrente (**Figura 5**).

#### Figura 5 - Offerta didattica

| Home                                                                                                    |                                                                              |
|----------------------------------------------------------------------------------------------------|------------------------------------------------------------------------------|
| ✓ Offerta Didattica                                                                                                    |                                                                              |
|                                                                                                    | Scegii l'A.A. di immatricolazione:                                           |
| Vengono qui presentate le informazioni relative a tutti gli<br>insegnamenti nei Corsi di Studio dell'Ateneo di Padova. Per ciascun<br>insegnamento vengono descritte le finalità formative, i programmi<br>d'esame ed il nome del docente titolare. | Anno 2022/23<br>Anno 2021/22<br>Anno 2020/21<br>Anno 2019/20                 |
| Lo studente che desidera consultare le informazioni è tenuto a<br>selezionare qui accanto l'anno di immatricolazione ed in seguito<br>seguire il percorso di scelta tra le varie Scuole ed i relativi Corsi di<br>Studio.                           | Anno 2018/19<br>Anno 2017/18<br>Anno 2016/17<br>Anno 2015/16<br>Anno 2015/16 |
| Scarica il "Prospetto dell'offerta formativa" A.A. 2022/23.                                                                                                    | Anno 2013/14<br>Anno 2012/13<br>Anno 2011/12                                 |

Successivamente, entrare nella sezione Corsi di Laurea Magistrale, nella Scuola di riferimento e cercare il codice del corso di laurea magistrale desiderato (nell'esempio per Human Rights and multi-level Governance il codice è EP1980) (**Figura 6**).

#### Figura 6 - Codice corso di Laurea Magistrale

| e<br>iale Lingua<br>१)     |
|----------------------------|
| 7 Inglese                  |
| 7 Italiano                 |
| 3 Inglese                  |
| 7 Inglese                  |
| ) Inglese                  |
| 2 Inglese                  |
| 7 Italiano                 |
| 50<br>77<br>77<br>50<br>77 |

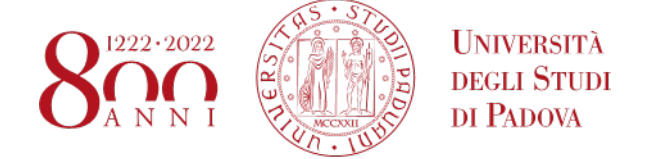

Dopo aver selezionato il proprio corso di studio:

- nella sezione *Statistics* compariranno il numero di istituzioni partner e il numero di accordi disponibili per il corso di studio impostato nel filtro (**Figura 7**)

## Figura 7 - Statistiche

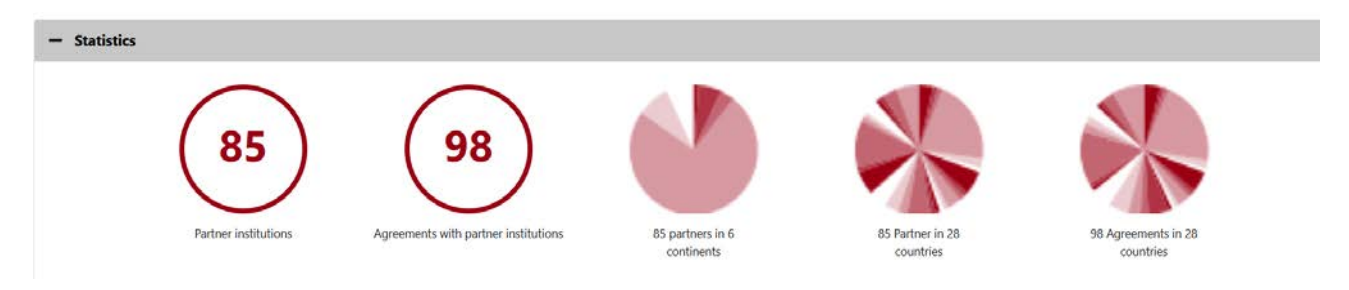

- nella sezione *Result* (in basso) comparirà la lista degli accordi disponibili (Figura 8).

| Figura | 8.  | Lista | deali | accordi | selezior | nati |
|--------|-----|-------|-------|---------|----------|------|
| rigura | 0 - | Lista | aegn  | accorui | selezioi | เลน  |

| 10 🜩 entries                      |                                                             |               |                |                             | Search       |   |
|-----------------------------------|-------------------------------------------------------------|---------------|----------------|-----------------------------|--------------|---|
| Institution                       | ÷                                                           | Continent     | Country        | City                        | - Agreements |   |
| ALBERT-LUDWIGS-UNIVERSITAET FREIB | JRG                                                         | Europe        | Germany        | FREIBURG                    | 91           |   |
| Institution code<br>000314        | Name of institution<br>ALBERT-LUDWIGS-UNIVERSITAET FREIBURG |               |                | Erasmus code<br>D FREIBUR01 | Germany      |   |
| BOSTON UNIVERSITY                 |                                                             | North America | USA            | Boston                      | (S) 2        |   |
| COLLEGE OF LAW AND BUSINESS       |                                                             | Asia          | Israel         | Ramat Gan                   | <b>(9)</b> 2 |   |
| CONCORDIA UNIVERSITY              |                                                             | North America | Canada         | Montreal                    | (S) (I)      |   |
| EOTVOS LORAND TUDOMANYEGYETEN     |                                                             | Europe        | Hungary        | BUDAPEST                    | (S) 1        |   |
| FORDHAM UNIVERSITY                |                                                             | North America | USA            | New York                    | (S) (I)      | 1 |
| HUMBOLDT-UNIVERSITAET ZU BERLIN   |                                                             | Europe        | Germany        | BERLIN                      | <b>(S)</b> 2 | 1 |
| JULIUS-MAXIMILIANS-UNIVERSITAT WU | RZBURG                                                      | Europe        | Germany        | WUERZBURG                   | <b>S</b> I   | 1 |
| KATHOLIEKE UNIVERSITEIT LEUVEN    |                                                             | Europe        | Belgium        | Leuven                      | <b>(5)</b> 2 |   |
| KINGSTON UNIVERSITY HIGHER EDUCA  | TION CORPORATION                                            | Europe        | United Kingdom | Kingston upon Thames        | 91           |   |

Accanto al nome dell'Istituzione, cliccando sull'icona + o-è possibile visualizzare o nascondere le informazioni principali dell'Istituzione partner, in particolare: nome dell'istituzione, codice Erasmus e Paese.

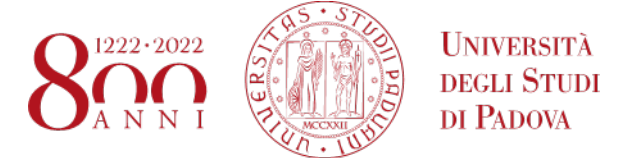

# STEP3 – Accedere ai dati e alle informazioni specifiche di ciascun accordo

Per accedere alle informazioni specifiche per ciascun accordo, è necessario cliccare

1) sull'apposita icona "Show details", a destra, sotto la colonna "Agreements".

| \$<br>Agreements |
|------------------|
| (S) 1            |
| Country          |

2) successivamente sull'icona "i". In alcuni casi, per un'Istituzione possono essere disponibili più accordi. Si prega di leggere con attenzione le schede informative per coglierne le differenze (per esempio per il programma Ulisse, alcuni accordi prevedono il finanziamento, altri sono a zero grant, per il programma Erasmus alcuni accordi possono differire anche solo per il responsabile di flusso, etc...) (Figura 9).

Figura 9 - Accordi per istituzione partner

|                                                |                            |             | Loofiet ] @ Ope | StreetMap contributors |
|------------------------------------------------|----------------------------|-------------|-----------------|------------------------|
| Agreements with partner institution ALBERT-LUD | WIGS-UNIVERSITAET FREIBURG |             |                 | ×                      |
|                                                |                            |             | Search          | h                      |
| Partner institution                            | Host country               | Study field | Program         | E E                    |
| ALBERT-LUDWIGS-UNIVERSITAET FREIBURG           | Germany                    | LAW         | Erasmus (SMS)   | i                      |
| Showing 1 to 1 of 1 entries                    |                            |             |                 | Previous 1 Next        |
| Print                                          |                            |             |                 | Close                  |

Si aprirà così la scheda con tutte le informazioni relative all'accordo. Cliccando su "Print" (in basso a sinistra) è possibile scaricare il PDF con tutte le informazioni dell'accordo (**Figura 10**).

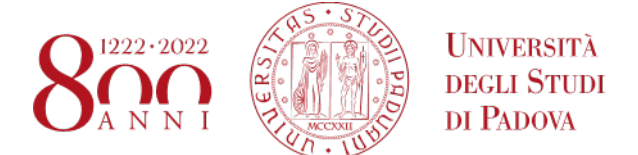

| Bilateral Agreement data                                                                                               |                                                                        | Ð | Information of Agreement                                                         |         |  |
|----------------------------------------------------------------------------------------------------|------------------------------------------------------------------------|---|----------------------------------------------------------------------------------|---------|--|
| Type of person<br>Type of application<br>Name of grogram<br>Camma code<br>Subject code<br>Total number<br>Total number | Student<br>Ontgoing<br>Enamus (SMS)<br>D FEDEURD1<br>6421 - Law<br>2   |   | Own information<br>Additional requirements<br>Pather information<br>Useful links | No trai |  |
| Second cycle/Mester/Postgraduate<br>Trind cycle/Phd/Doctoral<br>Number                                                 | 2<br>0<br>in total: 20.00 Allocated: 0.00 Free: 20.00 Months           |   |                                                                                  |         |  |
| Cognome Docente 1<br>Nome Docente 1<br>Campus/Facolté partner                                                          | GATTINI<br>Andrea                                                      |   |                                                                                  |         |  |
| Contact data of the partner institution                                                                                |                                                                        | Ð |                                                                                  |         |  |
| Host country<br>Partner institution<br>Current , homepage                                                              | Germany<br>ALBERT-LUDWIGS-UNIVERSITAET FREIBURG<br>www.ani-freiburg.de |   |                                                                                  |         |  |

Figura 10 - Stampare la pagina la pagina con le informazioni degli accordi

Nella sezione **Bilateral Agreement data** (parte sinistra) saranno disponibili tutte le informazioni principali (per esempio: codice Erasmus, docente responsabile di flusso, isced/area di studio) da annotare per selezionare correttamente la destinazione in Uniweb (**Figura 11**):

- Il numero totale di mesi indicato nel portale (voce *Number*) per ciascun accordo va diviso per il numero di posti disponibili (voce *Total number*). Il numero di mesi così calcolato per ciascuno studente corrisponde alla durata massima finanziabile (nell'esempio 15 mesi vanno ripartiti per 3 posti, dunque ogni studente potrà usufruire di una mobilità di 5 mesi).
- Per capire a quale ciclo di studi<sup>2</sup> è aperto l'accordo, è necessario verificare il rispettivo numero di posti disponibili. Se per un ciclo di studio sono previsti 0 posti significa che l'accordo non prevede mobilità per questo livello. Il numero di posti riportato per ciascun livello di studio fa riferimento al totale dei posti disponibili (nell'esempio, l'accordo con D MUNCHEN01 consente la mobilità, per un massimo di 3 posti, per il primo e il secondo ciclo, non per il terzo)
- Il codice Erasmus dell'Università partner (es. D MUNCHEN01)
- Il codice ISCED dell'accordo, ossia l'area di studio dell'accordo (es. 0421 Law)
- Il nome del docente responsabile di flusso (es. Prof. Luigi Garofalo)
- Se rilevante, il Campus/Facoltá partner

<sup>&</sup>lt;sup>2</sup> I cicli di studio sono i seguenti: corsi di Laurea di primo livello (*First cycle/Bachelor/Undergraduate/Bachelor*), corsi di Laurea Magistrale e corsi di Laurea Magistrale a Ciclo Unico di secondo livello (*Second cycle/Master/Postgraduate*) e corsi di Dottorato di terzo livello (*Third cycle/Phd/Doctoral*)

#### AMMINISTRAZIONE CENTRALE AREA RELAZIONI INTERNAZIONALI PROJECTS AND MOBILITY OFFICE

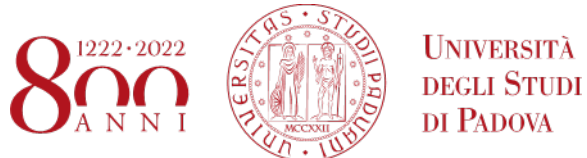

#### Figura 11 - Dati dell'accordo

| Bilateral Agreement data                        |                                                    | 8 |
|-------------------------------------------------|----------------------------------------------------|---|
| Type of person                                  | Student                                            |   |
| Type of application                             | Outgoing                                           |   |
| Name of program                                 | Erasmus (SMS)                                      |   |
| Erasmus code                                    | D MUNCHEN01                                        |   |
| Subject code                                    | 0421 - Law                                         |   |
| Total number                                    | 3                                                  |   |
| First cycle/Bachelor/Undergraduate<br>/Bachelor | 3                                                  |   |
| Second cycle/Master/Postgraduate                | 3                                                  |   |
| Third cycle/Phd/Doctoral                        | 0                                                  |   |
| Number                                          | in total: 15,00 Allocated: 0,00 Free: 15,00 Months |   |
| Cognome Docente 1                               | GAROFALO                                           |   |
| Nome Docente 1                                  | Luigi                                              |   |
| Campus/Facoltá partner                          |                                                    |   |

Nella sezione **Information of Agreement** (parte destra) vengono visualizzate tutte le informazioni aggiuntive relative all'accordo (**Figure 12 e 13**). Tra queste:

- Additional requirements: vengono specificate note molto importanti relative agli accordi
- **Useful links:** se disponibili, vengono riportati i link utili al sito dell'Istituzione partner (es. course catalogue, application form, language requirements...)

#### Figura 12 - Esempio Information of Agreement accordi Erasmus

| Information of Agreement |                  | • |
|--------------------------|------------------|---|
| Own information          | No tasi          |   |
| Partner information      | NO LESI          |   |
| Useful links             | Course Catalogue |   |

#### AMMINISTRAZIONE CENTRALE AREA RELAZIONI INTERNAZIONALI PROJECTS AND MOBILITY OFFICE

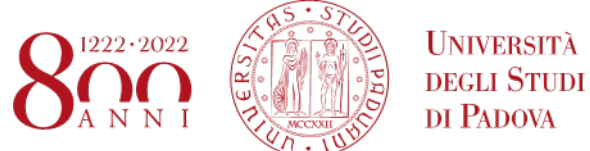

## Figura 13 - Esempio Information of Agreement accordi Ulisse

| Information of Agreement                   |                                                                                                    | • |
|--------------------------------------------|----------------------------------------------------------------------------------------------------|---|
| Own information                            |                                                                                                    |   |
| Scholarship Funding<br>Partner information | € 700 al mese + spese di viaggio / € 700 per month + travel expenses                                                                                                    |   |
| Possible activities abroad (thesis/exams)  | Esami / Exams                                                                                                    |   |
| Restrictions                               | Students enrolled in the following degree courses can apply: LT/Bachelor, LM/Master                                                                                                    |   |
| Language requirements                      | IELTS: 7.0, no band under 6.5 TOEFL iBT: 96 overall, minimum 22 in each section C1 Advanced<br>Cambridge: 185 overall, minimum 176 in each section C2 Proficiency Cambridge: 185 overall,<br>minimum 176 in each section |   |
| Useful links                               | Facilities<br>Course Catalogue<br>Incoming students<br>Application form<br>Accommodation                                                                                                    |   |
| Selection criteria                         | Criteri di Ateneo / University criteria                                                                                                    |   |
| Contact details (Own)                      | bando.ulisse@unipd.it                                                                                                    |   |